## Инструкция конфигурирования

18 мая 2024 года

Важно! Для конфигурирования оборудования MikroTik необходима версия прошивки 4.49.18 или 7.17.2

## Для конфигурирования:

1 Сбросьте MIkroTik к заводским настройкам. Инструкция

2 Подключите Роутер MikroTik к сети Интернет 1-ым портом, обычно это крайний левый порт, вверху которого написано Internet и подключитесь к его Wi-Fi сети, которая будет называться MikroTik-xxxxx, где xxxxx - это последние символы MAC-адреса MikroTik 3 В браузере Google Chrome перейдите на страницу 192.168.88.1 и у вас откроется панель утилиты микротик WebFig. На некоторых устройства установлен заводской пароль указанный на корпусе маршрутизатора. Возможно откроется меню быстрой настройки, и чтобы переключиться в основную панель утилиты WebFig вверху справа нажмите кнопку WebFig. Возможно вам предложат изменить пароль - проигнорируйте это сообщение, поскольку пароль устанавливается скриптом конфигурирования.

4 Вверху страницы вы увидите версию прошивки Poyrepa, например WebFig v6.37.1. Необходима версия 6.49.15 или более поздняя stable версия 6.x.x, для обновления в боковом левом меню выберите раздел System-Packages и нажмите на кнопку Check for Updates, после чего появится сообщение New version is available. Нажмите на кнопку Download&install и подождите пока прошивка скачается и обновится, после чего роутер перезагрузится и можно будет продолжат настройку

5 Если прошивка маршрутизатора обновилась, то переподключитесь к нему. Перейдите в раздел System-Scripts и нажмите кнопку Add new, после чего в поле Source вставьте команду конфигурования. Команда конфигурирования доступна в Панели управления в разделе конфигурирования. После этого нажмите кнопку Apply и нажмите кнопку Run script. После чего роутер скачает файл конфигурации и настроится в течении 5 минут. После этого статус устройства на статус B сети.

Если возникают ошибки в процессе, то сделайте скриншот экрана лога маршрутизатора с ошибкой и пришлите через форму обратной связи.